## **2.8 E-Mail Notification**

## 2.8.1 E-mail Account Setup

- 1. In Multicam, click on the "Configure" icon.
- 2. Select "General Setting" -> "E-Mail Setup".

| E-Mail               |                          |                          | ×          |
|----------------------|--------------------------|--------------------------|------------|
| _Mail Setup          |                          |                          |            |
| SMTP Server:         |                          | Text Content:            | <b>S</b> 7 |
| E-Mail From:         |                          |                          |            |
| E-Mail To:           |                          |                          |            |
| Charset: VV          | estern European (Windows | J                        |            |
| Subject: No          | itice from Ed            | Test Ma                  | il Account |
| Attach Image Setup — |                          | E-Mail Alerts Setu       |            |
| Attach: jpg          | 160x120 💌 1              | Pic. D E-Mail Alerts     | 5 Min.     |
| C <sup>Option</sup>  |                          |                          |            |
| to internet .        | p when not connect       | Disconnect Min<br>Delay: | n. 🚉       |
| SMTP Mail Server     | requires authentication  | SMTP Server              |            |
| Account:             |                          | SMTP Port: 25            |            |
|                      |                          | Domain name from DDNS    |            |
| Password:            |                          |                          |            |
|                      | ОК                       | Cancel                   |            |

- 3. Enter SMTP Server address. "SMTP Server" has to be provided by Internet Service Provider. It usually has the format of *smtp.mail.com*.
- 4. Enter e-mail address in which e-mail alerts will be sent from. "E-Mail From" will appear as the sender when the e-mail is received.
- 5. Enter e-mail address of recipients in "**E-Mail To**". (For multiple recipients, add a coma between each e-mail address)
- 6. Enter subject of e-mail alert.
- 7. Enter customized e-mail contents in "Text Content".
- 8. Click on "Test Mail Account" icon to send out a test e-mail to see whether setup is correct.
- 9. "Attached Image Setup" will include up to 6 snapshots in the e-mail alert.
- 10. "E-Mail Alerts Interval" will prevent repeated e-mail alerts to be sent in the defined time interval.
- 11. Default SMTP port is **25**, which is common for most SMTP servers. However, webmail providers such as Yahoo and Hotmail generally use different SMTP port. Check with e-mail provider for SMTP port number.
- 12. Click "**OK**".
- ✓ For detailed instruction, refer to p.84 of v8.4 User Manual

## 2.8.2 Event Notification Setup

- In Multicam, click on the "Configure" icon.
  Select "General Setting" -> "System Configure".

| Startup                         | Location Name  PTZ Control                |
|---------------------------------|-------------------------------------------|
| Start Monitor:                  | EDCOOL PTZ Device Setup:                  |
| Monitor All                     | Video Log Storage                         |
| Multicast Server                | Available: 40.43 GB                       |
| TCP/IP Server                   | Recycle Log:                              |
| WebCam Server                   | 10/8/2007 08:41                           |
| Modem Server                    | Set location 800 Post-Rec: 3 Sec.         |
| Connect to VSM                  | Pre-Rec:                                  |
| Twin Server                     | Recycle Send Event Alerts 2               |
| Connect to CenterV2             |                                           |
| 🗹 Enable Directdraw Overlay 🛛 🙎 | Caption EventLog Size                     |
| Enable De-interlace Render      | O No O ID O ID+Name Max Video Clip: 5 Min |
| Startup Auto Login 🛛 🚺          | - Send Alerts Approach                    |
| Panel Resolution:               | E-Mail/Hotline/SMS 🕟 Scan Delay: 3 Sec 💌  |
| 800x600 T                       | E-à Defen                                 |
| — Mini-View for                 |                                           |
| Remote Desktop                  | Auto Restart Windows                      |
|                                 |                                           |
|                                 |                                           |

- 3. Under "Send Alerts Approach", Select "E-mail".
- 4. Click "**OK**".
- 5. Under "Monitor Option" box on the right, check "Send Event Alerts".
- 6. Click on  $\mathbf{N}$  and check the events for which e-mail alerts will be sent.
- 7. Click "**OK**".
- ✓ For detailed instruction, refer to p.86 of v8.4 User Manual